## 如何取消选中 iTunes 备份密码?

## Windows: 1. 在 Windows 计算机上打开 iTunes。

使用 USB 电缆将您的设备连接到计算机。

在 iTunes 中选择您的设备。如果出现提示,请输入您的设备密码或在您的设备上选择"信任这台计算机"。

**2.在"摘要"选项卡的"备份"部分下,您将找到一个用于加密备份的选项。** 如果当前选中(启用),则表示备份受密码保护。

## 3.要禁用备份密码,请取消选中"加密本地备份"框。

将出现一个弹出窗口,询问您当前的备份密码。输入现有密码,然后单击"输入" 或"确定"。

输入正确的密码后,用于加密备份的复选框将变为取消选中状态。

单击 iTunes 窗口右下角的"应用"或"同步"按钮以保存更改。

如果您忘记了密码,请按照<u>此处</u>的指南进行操作重置 iTunes 加密备份密码。

| <b>* &gt; &gt; </b>                  | Ć.                                                        | I Q~ Search X                                                |
|--------------------------------------|-----------------------------------------------------------|--------------------------------------------------------------|
| File Edit View Controls Account Help |                                                           |                                                              |
| $\langle \rangle$                    | iPhone12Pro                                               |                                                              |
| iPhone12Pro ▲<br>128GB 30% ● +       | iPhone 12 Pro                                             | ^                                                            |
| Settings                             |                                                           |                                                              |
| 🔲 Summary                            | Capacity: 119.10 GB                                       | iOS 15.5                                                     |
| 🎵 Music                              | Phone Number 1: n/a                                       | A newer version of the iPhone software is available (version |
| Movies                               | Phone Number 2: n/a                                       | Update.                                                      |
| TV Shows                             | Serial Number: FFFFGGGG                                   |                                                              |
| Delta Photos                         |                                                           | Update Restore iPhone                                        |
| (j) Info                             |                                                           |                                                              |
| 🐥 File Sharing                       |                                                           |                                                              |
| On My Device                         | Backups                                                   |                                                              |
| 🌣 Videos                             | · · · · · · · · · · · · · · · · · · ·                     |                                                              |
| 🎜 Music                              | Automatically Back Up                                     | Manually Back Up and Restore                                 |
| - Movies                             | iCloud                                                    | Manually back up your iPhone to this computer or restore a   |
| TV Shows                             | Back up the most important data on your iPhone to iCloud. | backup stored on this computer.                              |
| Books                                | This Computer                                             | Back Up Now Restore Backup                                   |
| Audiobooks                           | A full backup of your iPhone will be stored on this       |                                                              |
| 🔔 Tones                              | computer.                                                 | Latest Backup:                                               |
| 🔅 90's Music                         | Encrypt local backup                                      | Your iPhone has never been backed up to this computer.       |
| 🔅 Classical Music                    | backed up.                                                |                                                              |
| 🔅 My Top Rated                       | Change Password                                           |                                                              |
| Recently Played                      |                                                           |                                                              |
| 🌣 Top 25 Most Played                 |                                                           | ~                                                            |
|                                      | Photos Apros Documents & Data                             | Sync                                                         |
|                                      | Apps Documents & Data                                     | Sync                                                         |

取消选中在 Windows 上加密本地备份

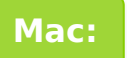

1. 单击 Dock 中的 Finder 图标或从左上角的 Apple 菜单中选择 Finder,在 Mac 上打开 Finder 窗口。 使用 USB 数据线将您的设备连接到 Mac。

如果出现提示,请输入您的设备密码或在您的设备上选择"信任这台计算机"。 在 Finder 窗口中,您应该会在左侧边栏的"位置"下看到已连接的 iPhone。单击 它以选择它。

**2.在"常规"部分中,您应该会看到一个标记为"加密本地备份"的选项。** 如果该选项已被选中,则意味着您的 iPhone 备份受密码保护。

## 3.要禁用备份密码,请取消选中"加密本地备份"框。

如果您的 iPhone 备份受密码保护,则会出现提示,要求您输入备份密码。

如果您忘记了密码,请按照<u>此处</u>的指南进行操作重置 iTunes 加密备份密码。

| •••                                                                                                    | $\langle \rangle$ iPhoneX_iOS16.1 $\square \Diamond \square \lor \square \Diamond \square \lor $                                                                                                    |
|----------------------------------------------------------------------------------------------------|----------------------------------------------------------------------------------------------------|
| Favorites<br>AirDrop<br>Precents                                                                             | iPhoneX_iOS16.1<br>iPhoneX - 59.2 GB (49.51 GB Available) - 76% 🚱                                                                                                    |
| 🙏 Applications<br>🚍 Desktop                                                                                  | General Music Movies TV Shows Podcasts Audiobooks Books Photos Files Info                                                                                                    |
| <ul> <li>Documents</li> <li>Downloads</li> <li>Macintosh HD</li> <li>iCloud</li> <li>iCloud Drive</li> </ul> | Software:       iOS 16.1.2         Your iPhone software is up to date. Your Mac will automatically check for an update again on 2023/8/24.         Check for Update       Restore iPhone                                                                                                    |
| Locations<br>iPhoneX_iOS16.1 ▲<br>iPhone12Pro iOS1 ▲<br>M1 macOS13.4.1 ▲<br>Tags                             | Backups:       Back up your most important data on your iPhone to iCloud         Back up all of the data on your iPhone to this Mac         Encrypt local backup       Change Password         Encrypt local backup       Change Password         Encrypt local backup       Back Up Now         Last backup to iCloud: 2023/8/20, 12:07 PM       Back Up Now         Manage Backups       Restore Backup |
|                                                                                                    | Options:       Prefer standard definition videos         Show this iPhone when on Wi-Fi         Automatically sync when this iPhone is connected         Manually manage music, movies, and TV shows         Convert higher bit rate songs to 128 kbps AAC          Configure Accessibility                                                                                                    |

取消选中在 Mac 上加密本地备份

Tansee 能够提取所有 iTunes 或 Finder 备份文件,将所有消息保存到 PDF 文件,并 准确打印备份文件中的所有消息(包括附件)。

② 如何使用 Tansee 提取 iTunes 备份文件?

⑦ iTunes Store 备份在哪里以及如何查找它们?

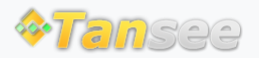

© 2006-2024 Tansee, Inc

联系我们